# Web Request Call schlägt fehl mit Fehler "417: Erwartungen fehlgeschlagen"

#### Inhalt

Einführung Hintergrundinformationen Problem Lösung

## Einführung

Dieses Dokument beschreibt den Fehler "417: Erwartungshaltung fehlgeschlagen" auftritt, der normalerweise hinter einer Form von Proxy auftritt, wenn Sie einen Webanruf auf einem Server tätigen.

#### Hintergrundinformationen

Dies geschieht normalerweise bei einem POST- oder PUT-Methodenaufruf. Die Rückmeldung an Cisco Process Orchestrator (CPO) sieht in etwa wie folgt aus:

```
The remote server returned an error: (417) Expectation Failed.
<!DOCTYPE HTML PUBLIC "-//IETF//DTD HTML 2.0//EN">
<html><head>
<title>417 Expectation Failed</title>
</head><body>
<hl>Expectation Failed</hl>
The expectation given in the Expect request-header
field could not be met by this server.
The client sent
Expect: 100-continue
only the 100-continue expectation is supported.
```

### Problem

Dies führt dazu, dass der Webanruf fehlschlägt, und der Benutzer erhält keine angemessene Antwort vom Webserver, den er erwartet. Dies gilt für CPO Version 3.5.0 oder älter.

**Hinweis**: In 3.5.1 wurde für jedes Ziel ein Flag hinzugefügt, sodass es leicht zu konfigurieren war, dass dies aktiviert (aktiviert) oder deaktiviert (deaktiviert) ist, sodass diese Konfiguration in 3.5.1 oder höher nichts bewirkt.

#### Lösung

Navigieren Sie zur Datei **Tidal.Automation.Server.Exe.Config** für jeden Knoten, und konfigurieren Sie eine Umgehung für den 100-continue-Header. Standardmäßig fügt bei Webanfragen, die Version 1.1 oder höher sind, **.net** PUTs und POSTs standardmäßig einen 100-continue-Header hinzu. Wenn Sie dieses Problem sehen, wird empfohlen, dieses Standardverhalten nur für CPO zu deaktivieren. Dies können Sie mithilfe der Konfiguration in der Datei **.config** wie folgt tun:

Pro Knoten:

1. Schließen Sie den CPO-Dienst.

2. Sichern Sie die Datei Tidal.Automation.Server.Exe.Config, die sich im Installationsverzeichnis befindet, wie C:\Program Files\Cisco\Process Orchestrator

3. Bearbeiten Sie die Datei **.config** direkt nach dem Systemdiagnosebereich, und fügen Sie Folgendes hinzu:

<system.net> <settings> <servicePointManager expect100Continue="false" /> </settings> </system.net>

4. Speichern Sie die .config-Datei, und starten Sie den CPO-Dienst neu.

Auch dies muss für jeden Knoten geschehen.

**Hinweis**: Wenn in der Umgebung ein Upgrade durchgeführt wird, wird die Konfigurationsdatei mit der Standardkonfigurationsdatei überschrieben. Andernfalls wird der Fehler zurückgegeben.